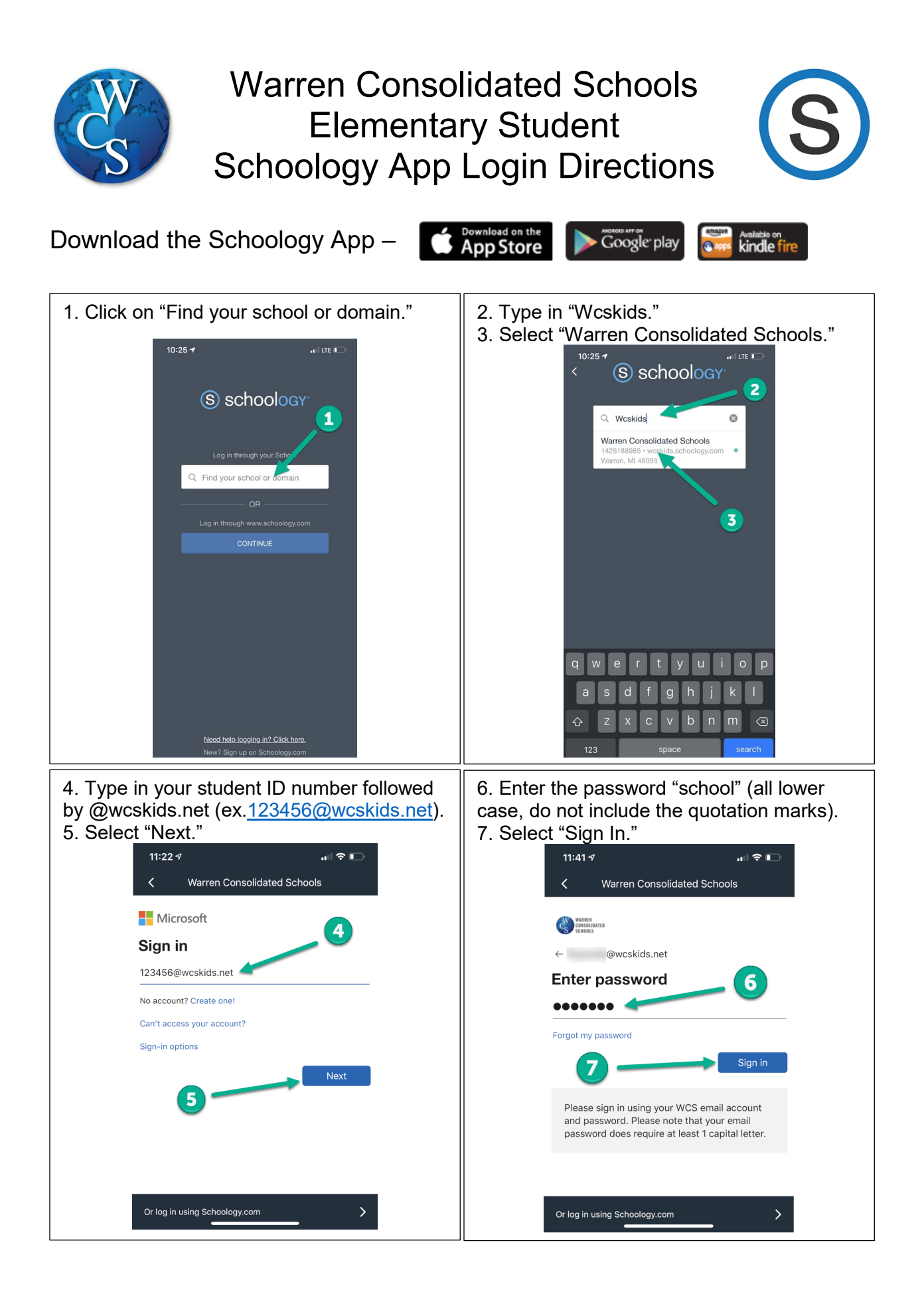

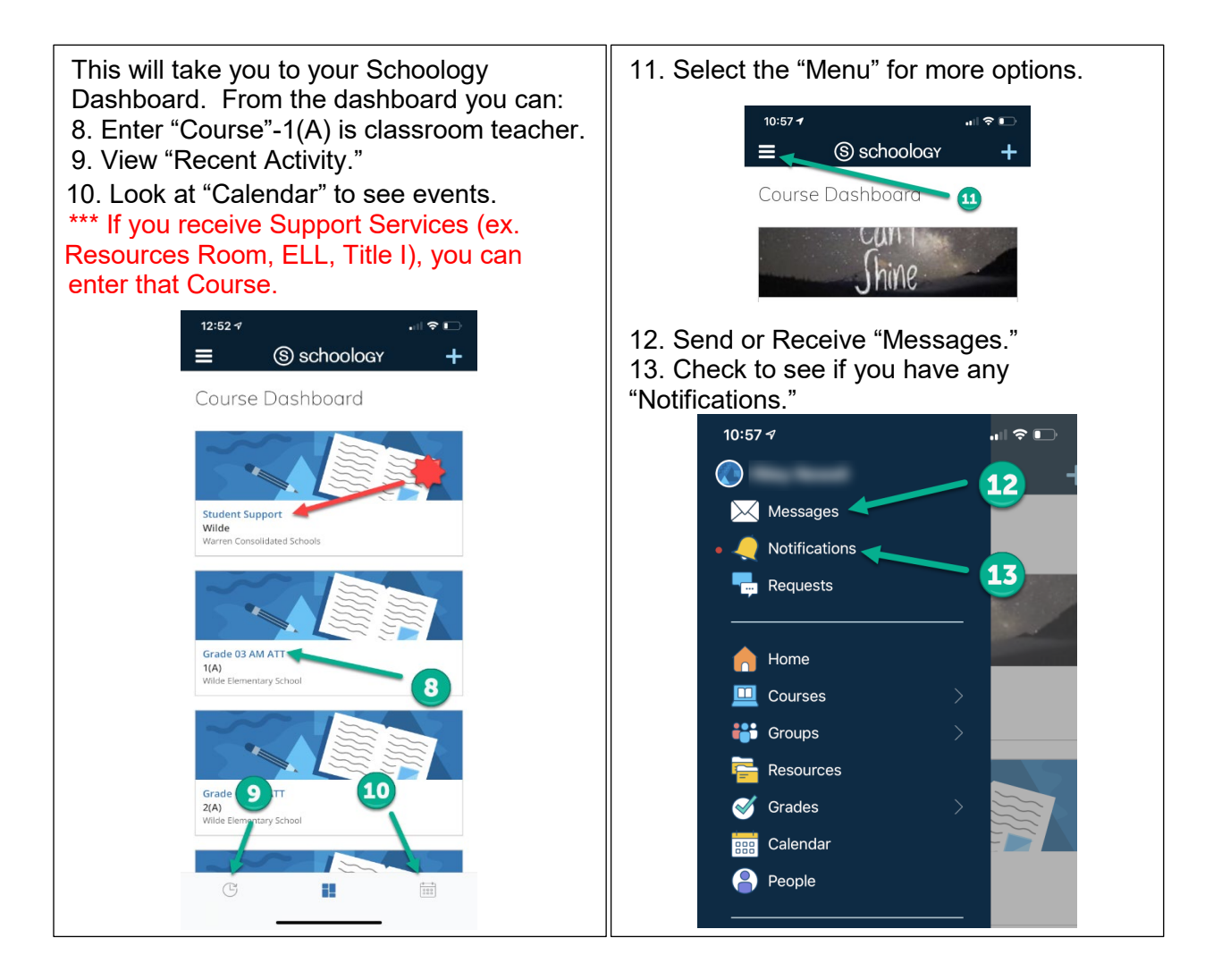

## App Icons

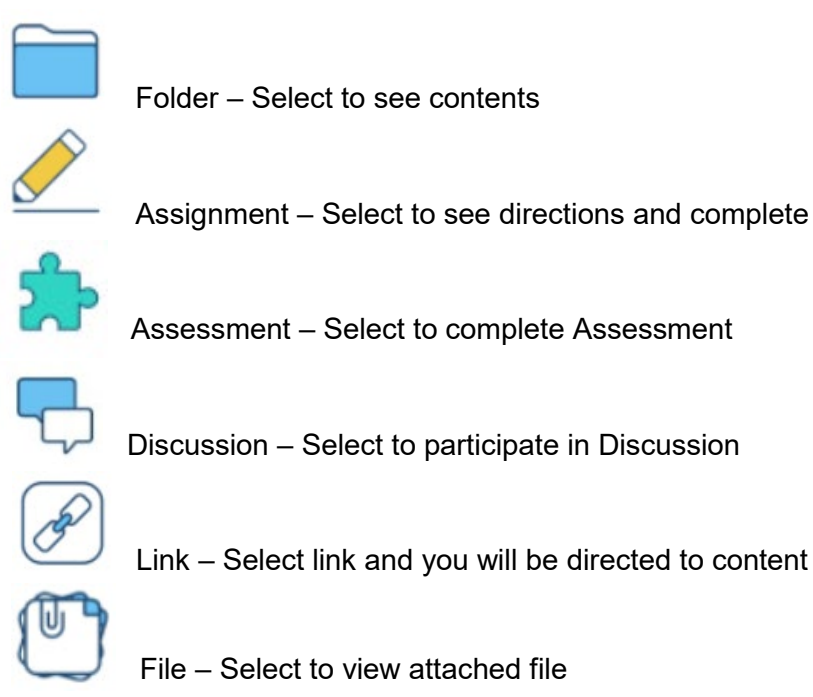

For additional support, visit - <u>https://support.schoology.com/hc/en-us/articles/360011805394-iOS-</u> <u>Mobile-App-Students-</u>